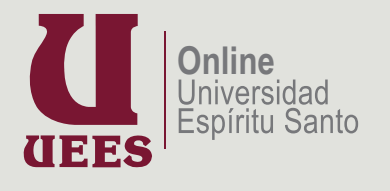

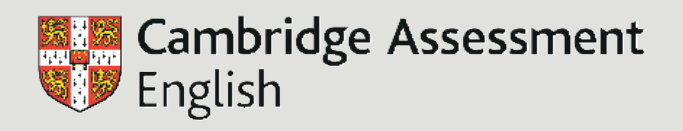

Guía de Instalación SUMADI<sup>™</sup> 2025

# Requisitos técnicos para Instalar aplicación Sumadi

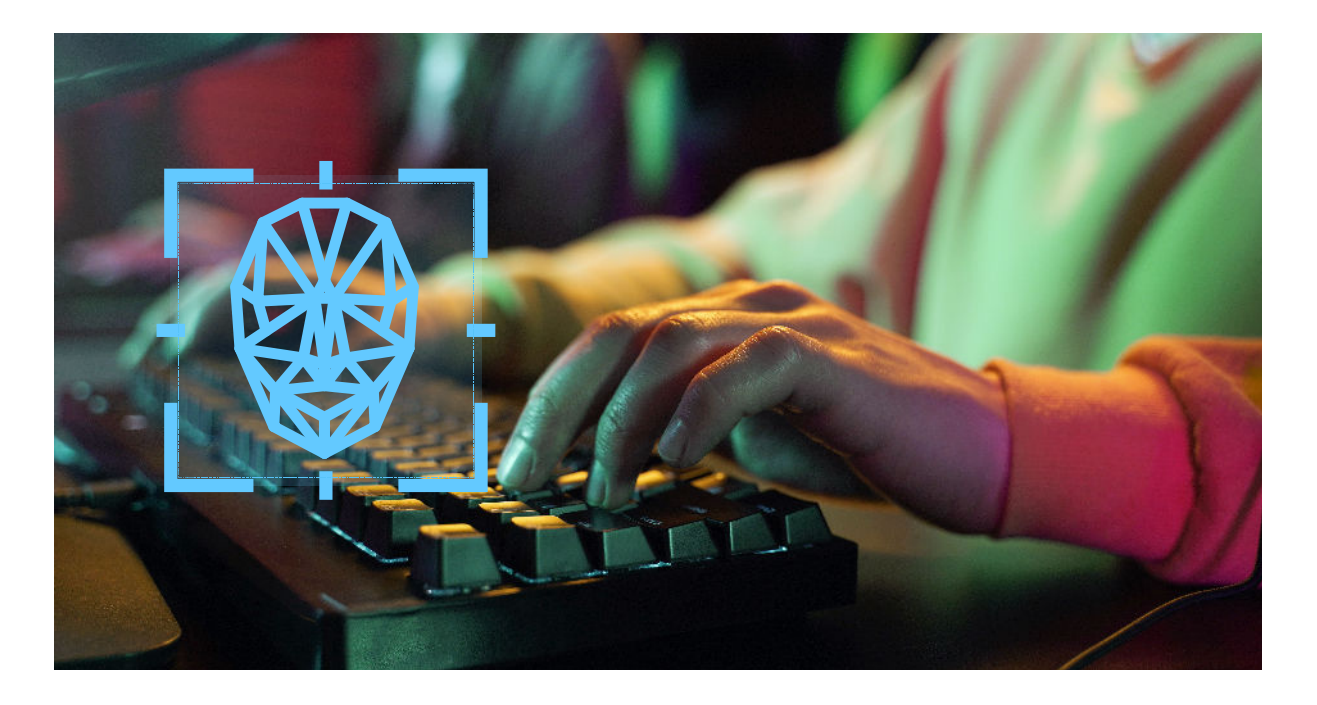

| Тіро                    | Requisitos                                                                                       |
|-------------------------|--------------------------------------------------------------------------------------------------|
| Sistema operativo       | <ul> <li>Windows 10, 11.</li> <li>Mac OS 12.0 Monterey.</li> <li>Mac OS 13.0 Ventura.</li> </ul> |
| Ancho de banda          | 600 Mbps                                                                                         |
| Versión App             | 2.21.5                                                                                           |
| Espacio de disco        | 5 Gb de almacenamiento.                                                                          |
| Memoria RAM             | Capacidad de instalar/ compartir<br>pantalla / configuración de<br>dispositivos.                 |
| Privilegios del sistema | Privilegios del sistema                                                                          |
| Cámara web              | Cámara integrada, cámara USB, <b>no</b><br>utilizar cámaras virtuales                            |

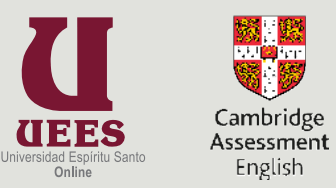

1

#### **Recomendaciones técnicas**

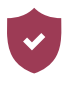

SUMADI funciona únicamente en laptops, y ordenadores de escritorio, *no utilizar en dispositivos como celulares, Smartphone, Chromebook, tablets o iPads.* 

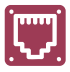

Se recomienda que su conexión a Internet sea por medio de cable de red.

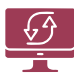

Revisar que su equipo informático funcione correctamente. (actualizaciones del sistema e instalación de dispositivos de audio y video)

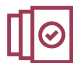

Verificar que la Aplicación de Sumadi tenga la versión requerida 2.21.5

Cerrar todas las aplicaciones ajenas a SUMADI como (Anydesk - TeamViewer)

#### Descargar aplicación SUMADI

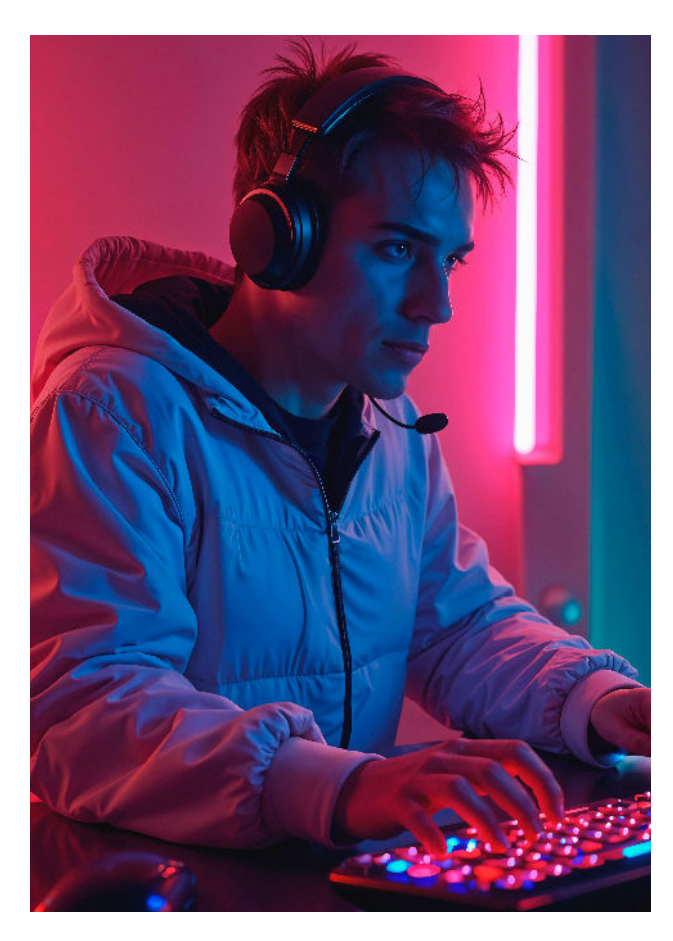

Para descargar la aplicación SUMADI ingrese al siguiente enlace:

https://sumadi.link/Latam

Seleccione el sistema operativo que tenga instalado su dispositivo tecnológico, luego de ello, se iniciará la respectiva descarga

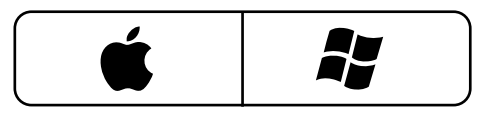

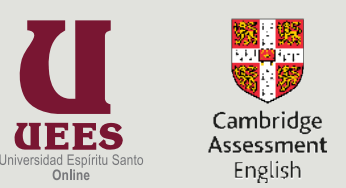

#### Instalación de SUMADI - Windows

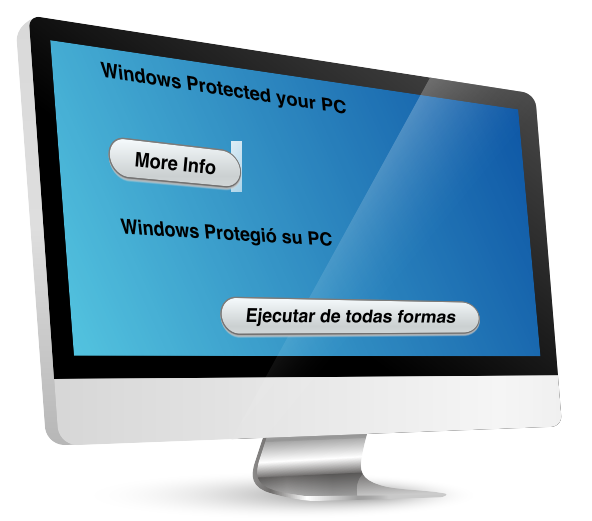

Dé clic al archivo descargado, para comenzar la instalación; en caso de recibir una notificación de Windows Defender o Antivirus, dé clic en la opción *More info* y luego seleccione *Ejecutar de todas formas* 

- El aplicativo se instalará de forma automática
- Se creará un acceso directo en el escritorio
- Verificar que sus dispositivos multimedia (audio y video) no estén siendo usados por otras aplicaciones.
- Dé clic en el ícono de SUMADI para que se ejecute

#### Instalación de SUMADI - Mac

La aplicación en Sistemas Operativos MAC debe tener autorización de descarga. Para autorizarla, navegue a las preferencias del sistema (System Preferences/Configuración del Sistema), desde el ícono de Apple en la barra superior de su pantalla.

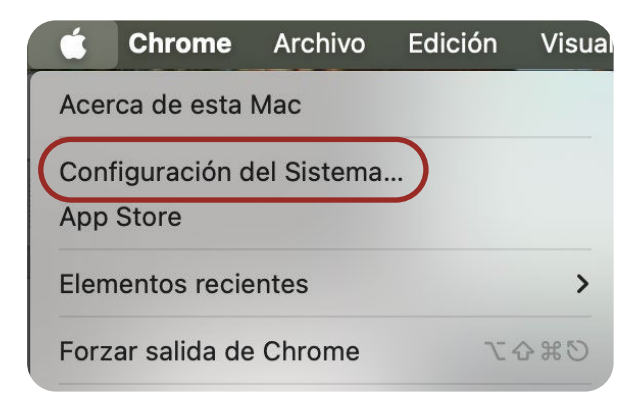

Se desplegará la siguiente pantalla. NavegueaPrivacidadySeguridad (Security & Privacy).

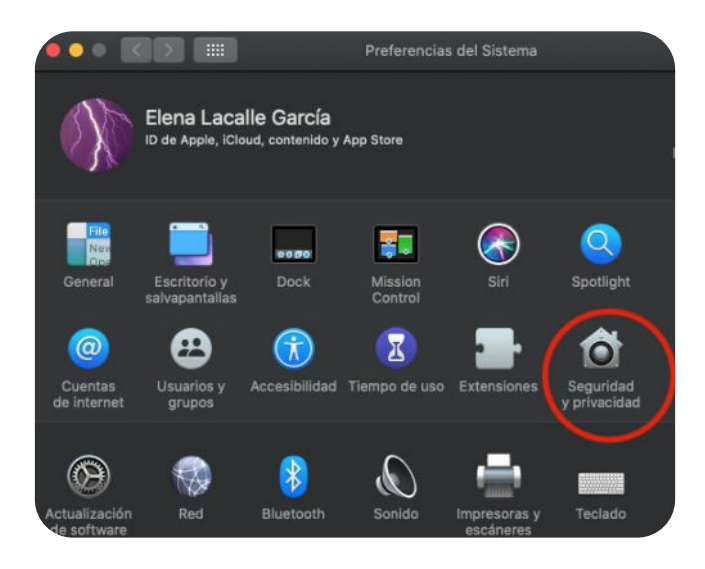

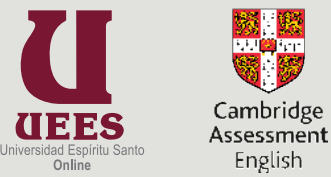

- Al ingresar, observará que SUMADI está solicitando accesos para ser instalada (Allow apps downloaded from).
- Dé clic al botón Abrir de todas formas (Open Anyway) para autorizar la instalación de SUMADI.

| A login password                            | has been set for I                                   | this user 📗                             | Change                        | Password                                 |                 |
|---------------------------------------------|------------------------------------------------------|-----------------------------------------|-------------------------------|------------------------------------------|-----------------|
| ✓ Require pa Show a me ✓ Use your A         | ssword 5 minut<br>ssage when the<br>pple Watch to un | tes 🚺 a<br>screen is lo<br>nlock apps a | fter slee<br>cked<br>and your | p or screen sav<br>Set Lock Messa<br>Mac | er begins<br>ge |
|                                             |                                                      |                                         |                               |                                          |                 |
|                                             |                                                      |                                         |                               |                                          |                 |
|                                             |                                                      |                                         |                               |                                          |                 |
| Allow apps downlo                           | baded from:                                          |                                         |                               |                                          |                 |
| Allow apps downlo                           | baded from:                                          |                                         |                               |                                          |                 |
| Allow apps downlo<br>App Store<br>App Store | baded from:<br>and identified de                     | velopers                                |                               |                                          |                 |

• Se abrirá la ventana de instalación. Continúe con los pasos del instalador para poder agregar *SUMADI a su computadora.* 

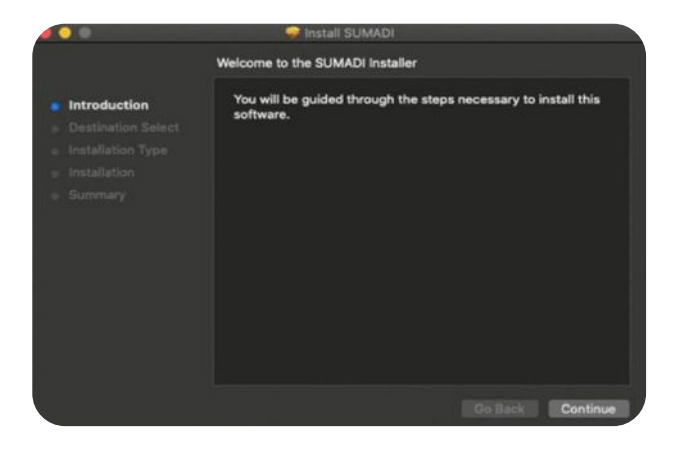

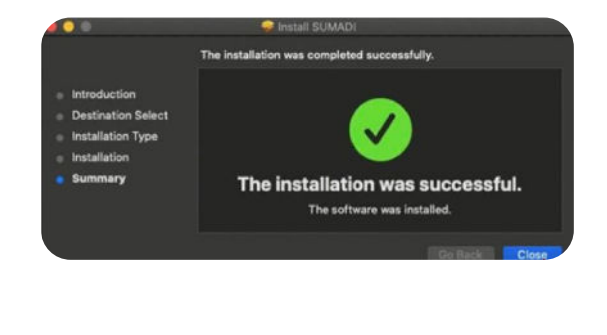

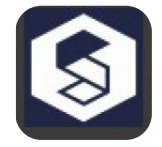

• Dé clic en el ícono de SUMADI para que se ejecute la aplicación.

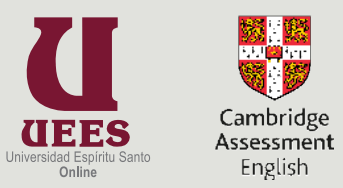

## Configuración del aplicativo SUMADI

- En ID INSTITUCIONAL escribir CUPUK.
- En CÁMARA seleccionar la cámara activa en su computadora (no puede ser una cámara virtual).
- En IDIOMA seleccione el idioma Español.
- En MICRÓFONO seleccione el micrófono activo en su computador.
- Presione el botón GUARDAR.

### Welcome Cambridge English

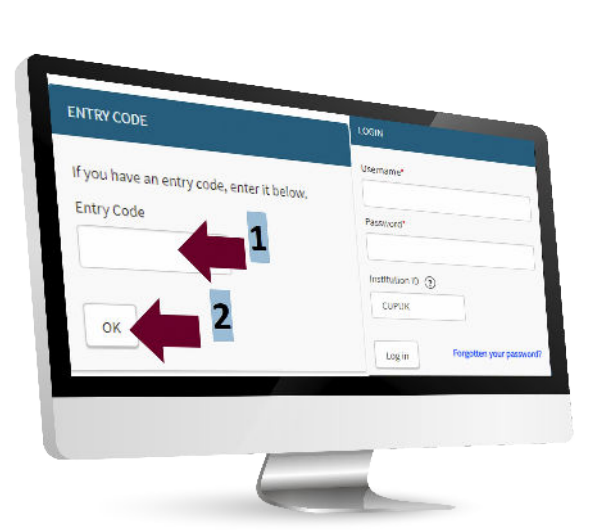

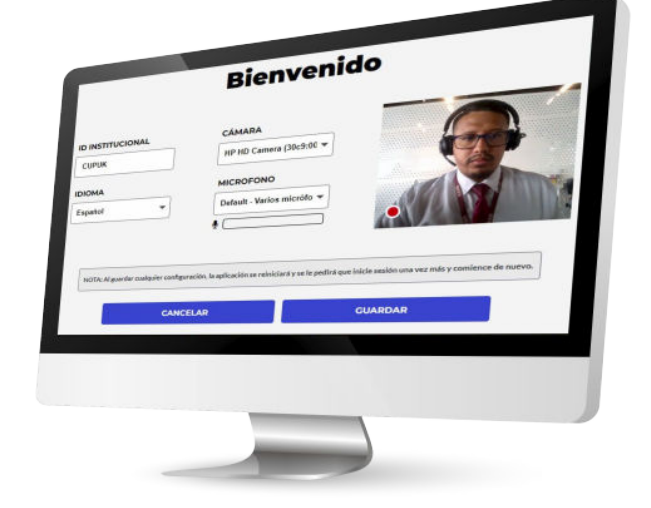

- Llena únicamente el campo *entry code, con su licencia* enviada a su correo institucional.
- 2. Dé click en el botón OK.

## Validación, términos y condiciones

- 3. Marque la casilla aceptando los términos y condicxiones de Cambridge.
- 4. De click en el botón Continue.

## **Terms and Conditions**

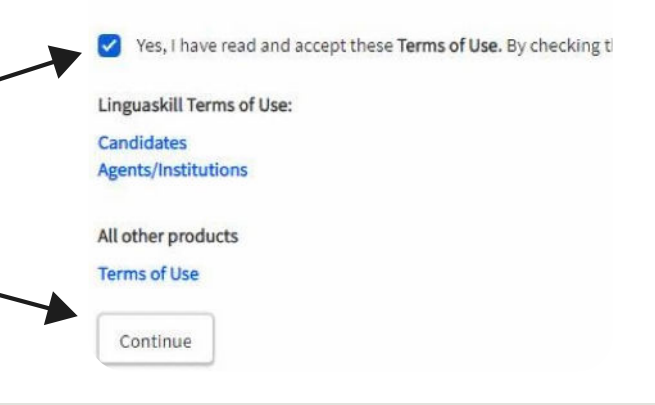

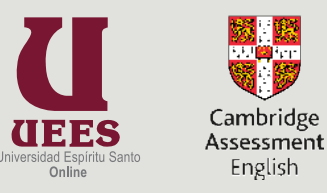

## Cambridge + SUMADI

- 5. Dé clic en la *flechita* para avanzar.
- 6. Llene los *campos obligatorios*, recuerde colocar sus *nombres y apellidos completos* como se encuentra en su documento de identidad y de click en *Submit.*

|                     |                                              | Gender                                |
|---------------------|----------------------------------------------|---------------------------------------|
|                     |                                              | Male 🗘                                |
|                     |                                              | First language                        |
|                     | Please fill in the form below.               | Spanish 🗘                             |
|                     | * You must complete all of these fields.     |                                       |
|                     | Your Details                                 |                                       |
|                     |                                              | Contact Details                       |
|                     | First name*                                  | Email address                         |
|                     | RENOW ANTONIO                                | rlvnchs@uees.edu.ec                   |
| adulard for Work    | Last name (Family name)*                     |                                       |
| leadied for wear    | LYNCH SANTILLAN                              | Phone number [dialling code] [number] |
|                     |                                              |                                       |
|                     | Date of Birth *                              | Candidate ID                          |
|                     | 01 🗢 05 💠 1995 🜩                             |                                       |
|                     | Where do you come from? (your nationality) * |                                       |
|                     | Ecuador 🗢                                    | Back                                  |
| my use of this site |                                              |                                       |

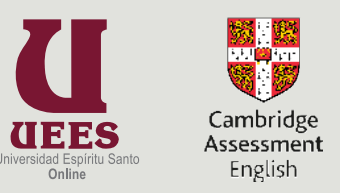

## Inicio de SUMADI

| Fleet Street Internati<br>Sumadi Site Terms and                                                                                                    | onal Universities CV<br>d Conditions                                                                                                    |
|----------------------------------------------------------------------------------------------------|----------------------------------------------------------------------------------------------------|
| PLEASE READ THE FOLLOWING TERMS AND CONDITIONS<br>FOLLOWING TERMS AND CONDITIONS, ACCESS TO THE FL<br>WEBSITE (THE "Website") IS NOT PERMITTED.                                                                                                    | CAREFULLY. IF YOU DO NOT AGREE TO ABIDE BY THE<br>EET STREET INTERNATIONAL UNIVERSITIES CV'S                                                                                                |
| THIS WEBSITE IS A FLEET STREET INTERNATIONAL UNIVER<br>DEVELOPED AND MAINTAINED BY CV ON BEHALF OF ITSEL<br>While using this website you will have access to materials, docur<br>any other information (collectively, the "content"). The following te<br>your access to and use of the Content. | RSITIES CV (the "CV") WEBSITE AND HAS BEEN<br>F AND ITS AFFILIATES.<br>ments, images, graphics, logos, design, audio, video and<br>arms apply both to your access to the Website as well as |
| Beta Site                                                                                                    | •                                                                                                    |
| ☑ I accept to the terms & conditions                                                                                                    | Wednesday, February 8, 2023 3:39 PM                                                                                                    |
|                                                                                                    | Accept Decline                                                                                                    |
|                                                                                                    | $\backslash$                                                                                                    |
| 7. Marque la casilla acepto los términos                                                                                                    | 8. Dé clic en el botón <i>Aceptar</i> .                                                                                                    |

Terms & Conditions

y condiciones de Sumadi.

## Sumadi Assist reconocimiento facial

9. Siga las recomendaciones para realizar el registro Facial y de clic en siguiente.

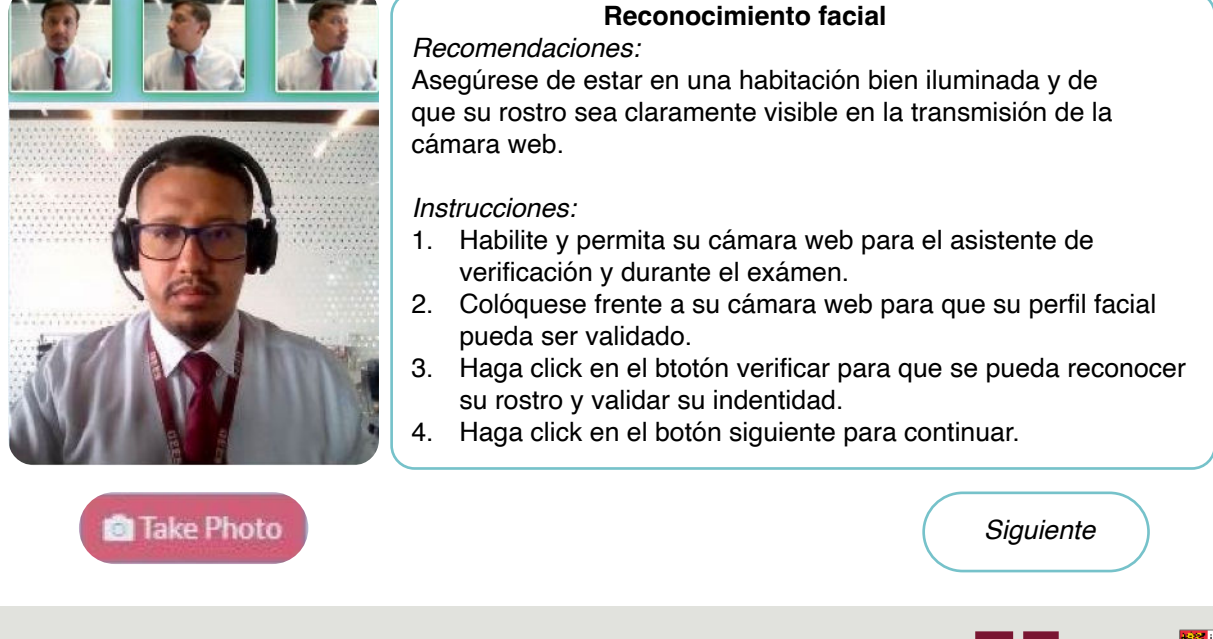

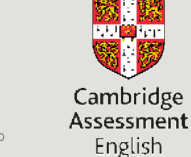

Onlin

Guía de Instalación 2025 🚯 SUMADI

7

## Sumadi Assist inicio de examen

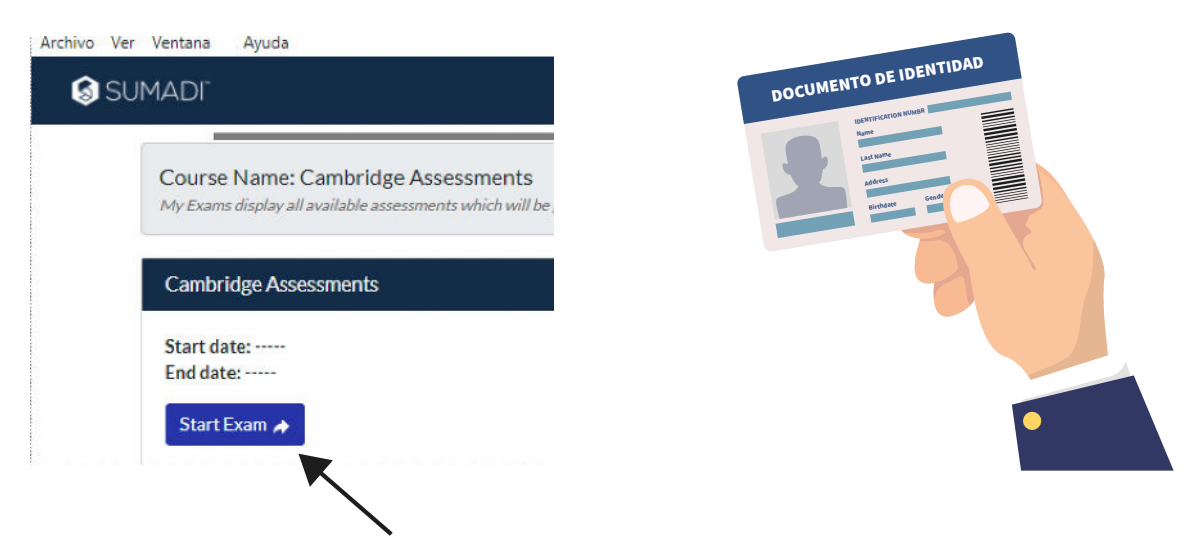

10. Dé clic en **empezar el Examen** de Cambridge, asegúrese de tener guardado en su dispositivo su documento de identidad escaneado en (pdf, jpg, png, jpeg).

## Sumadi Assist requerimientos y sistema

| S SUMADI                                                                                                    |                                  |  |  |  |
|----------------------------------------------------------------------------------------------------|----------------------------------|--|--|--|
| Syster                                                                                                    | n Requirements                   |  |  |  |
| In order to provide the desired online exam experience and functionality, your device needs to be validated for minimum system requirements. The following steps will confirm if your device is compatible with the Sumadi platform and exam proctoring. If any step fails, you can retry to verify the system requirements.  • Webcam enabled 📀  • Sumadi App Required Version 🛇 |                                  |  |  |  |
| 100%                                                                                                    | Verify                           |  |  |  |
| Note: The following applications can affect the focus of your browser and tab during an exam: Whatsapps, Skype, OneDrive, Dropbox, Box, and Google Drive. Close attany of the improvesions to help improve your online exam<br>experience.                                                                                                    |                                  |  |  |  |
|                                                                                                    | → Next                           |  |  |  |
|                                                                                                    |                                  |  |  |  |
| 11. Dé clic en <b>verificar</b> para testear los<br>requisitos del Sistema- (cámara web Y<br>versión de la aplicación                                                                                                    | 12. Dé clic en <b>siguiente.</b> |  |  |  |

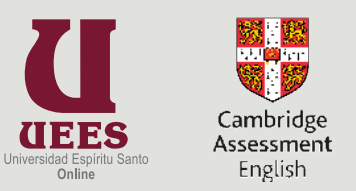

### Validación y registro facial

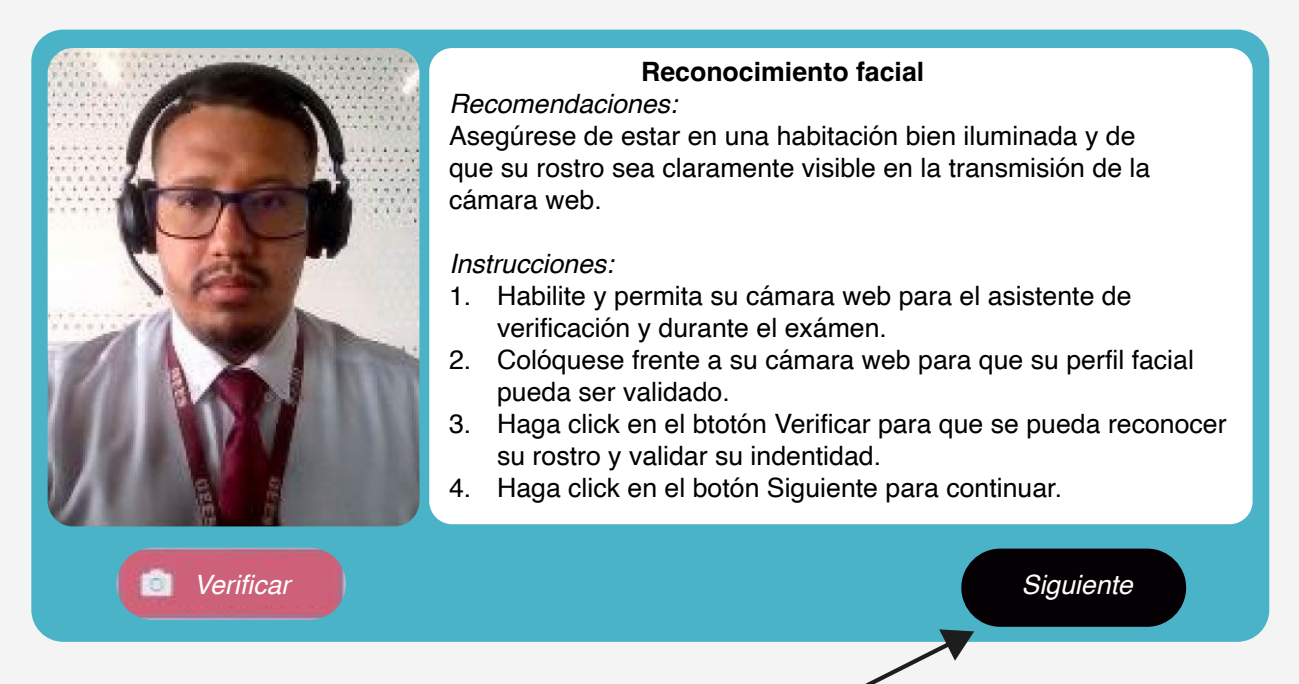

#### 13. Realice la captura de su rostro y de click en siguiente.

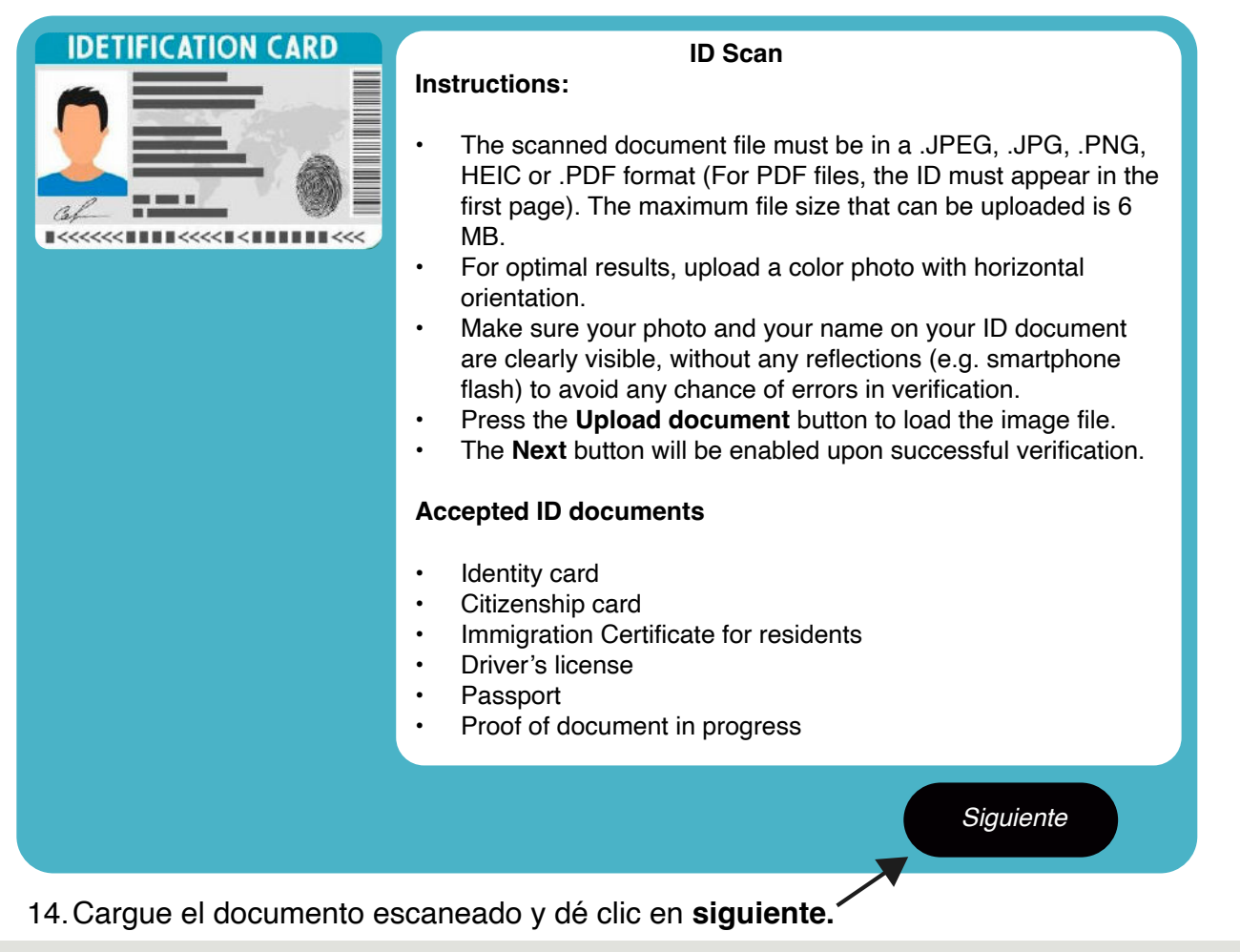

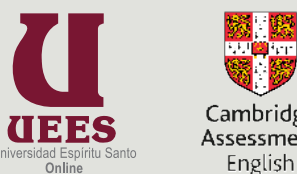

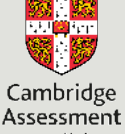

Guía de Instalación 2025 🚯 SUMADI

15. Lea las regulaciones del examen y marque la casilla "yo estoy de acuerdo con las reglas y dé clic en **Submit** 

#### Exam rules and regulations

#### Rules

- 1. Only those tests taken through the Sumadi application will be valid. Any candidate accessing any test not through Sumadi will be disqualified, and UEES will follow any procedures related to ethics and results release they deem relevant.
- 2. The candidate must follow Sumadi protocol to download the Sumadi app as well as to create each candidate's security profile and identification.
- 3. Each test may only be accessed and solved in the date and schedule appointed by their relevant Campus.
- 4. Each candidate is responsible for checking that hardware, software, and internet connection comply with both Metrica and Sumadi hardware, software, and connection requirements and that these all work properly on the test day.
- 5. In preparation for the tests, the candidate must follow all Sumadi instructions to avoid any disturbance or interruption during the test, such as disabling automatic updates, etc.
- 6. Mobile phones and electronic appliances, other than those used for taking and proctoring the test, are completely prohibited.

✓ I agree with the rules above.

#### Examen de Cabridge

- Para la prueba de Speaking, Reading and Listening aparecerá una pantalla para la prueba de sonido y micrófono. Es
   OBLIGATORIO comprobar que ambos funcionan antes de empezar la prueba.
- Cuando se finalice la prueba, esta se actualizará para mostrar
   "Completed" en la página principal. La línea de tiempo del examen también mostrará que el examen ya ha terminado. sesión.

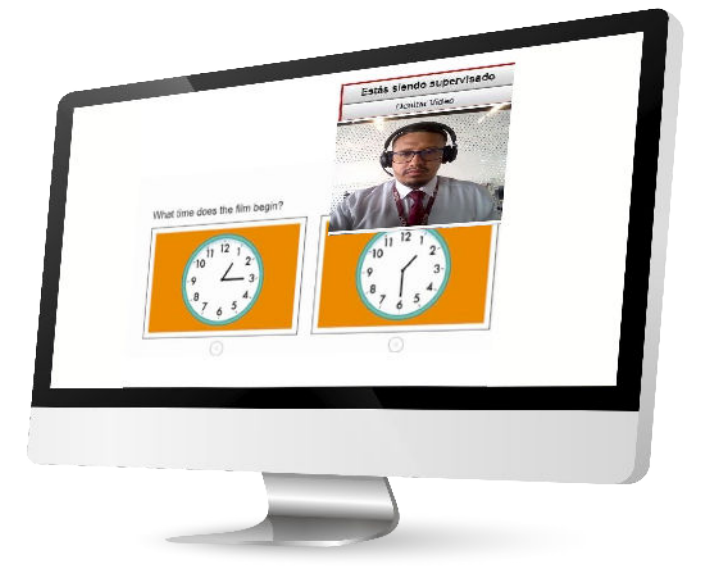

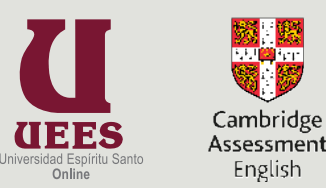

Submit

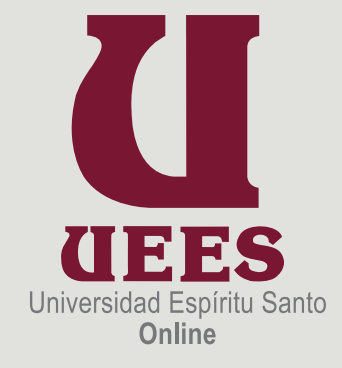

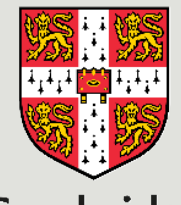

# Cambridge Assessment English

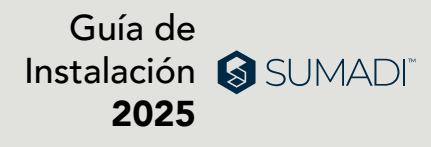